## **MySchoolBucks**

Manheim Township School District can now accept credit cards. Visit www.myschoolbucks.com to sign-up for a free account.

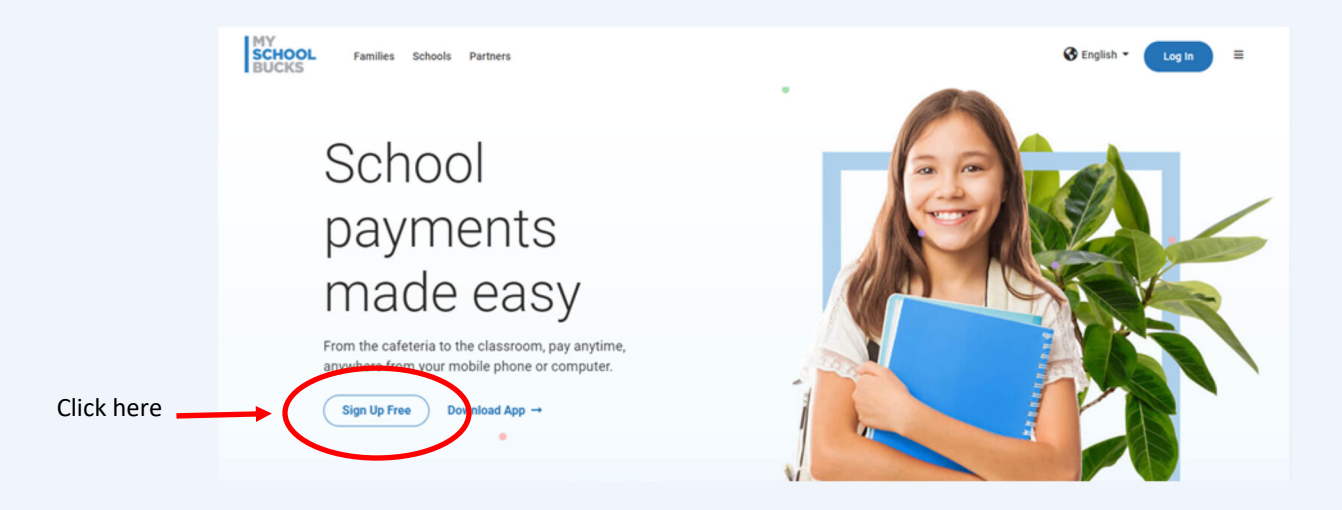

## Sign Up Search for your district by state or province Select State/Province Ontario, Canada Oregon Pennsylvania Prince Edward Island, Canada Puerto Rico Quebec, Canada Rhode Island Saskatchewan, Canada

Select Pennsylvania from the drop down list.

## Sign Up

Search for your district by state or province

| ۲ | Pennsylvania                                                             |  |
|---|--------------------------------------------------------------------------|--|
| ۲ | Select District                                                          |  |
|   | Line Mountain School District                                            |  |
|   | LITTLESTOWN AREA SCHOOL DISTRICT                                         |  |
|   | Lower Merion School District                                             |  |
|   | Lower Moreland Township School District<br>Loyalsock Twp School District |  |
|   | Manheim Township School District                                         |  |
|   | Mars Area School District                                                |  |
|   | MAST Byberry                                                             |  |
|   | MASTII                                                                   |  |
|   | MASTIII                                                                  |  |

Select Manheim Township School District from the drop down list.

| -                   | First Name                                                                                                    | 0 |                       |
|---------------------|----------------------------------------------------------------------------------------------------|---|-----------------------|
| -                   | Last Name                                                                                                    |   |                       |
| Mobile              | Phone Number                                                                                                    |   |                       |
| Enter yo<br>informa | ur mobile phone number and check the Allow MySchoolBucks to send me text alerts at my request box to receive important account<br>Ion (e.g. password reset) via text message. |   |                       |
| 2                   | (###) ###-####                                                                                                    | 0 |                       |
|                     | ow MySchoolBucks to send me text alerts at my request.*                                                                                                    |   |                       |
| *Me<br>Tern         | isage and data rates may apply. Text <b>HELP</b> to 58864 for help. Text <b>STOP</b> to 58864 to cancel,<br>is of Service   Privacy Notice                                    |   | You will enter your   |
|                     |                                                                                                    |   |                       |
|                     | Email Address                                                                                                    |   | email address and     |
| Anema               | in aduress is required                                                                                                    |   | security questions.   |
|                     | Re-type Email Address                                                                                                    |   |                       |
| NOTE:               | Your email address will be your username                                                                                                    |   |                       |
| ۶                   | Password Show                                                                                                    |   |                       |
| A pass              | word is required                                                                                                    |   |                       |
| 2                   | Re-type Password                                                                                                    |   |                       |
| *We su              | ggest you do not include any personal information or common phrases                                                                                                    |   |                       |
| Securit             | y Question #1                                                                                                    |   |                       |
| ?                   | In what city did you attend high school?                                                                                                    |   |                       |
| ?                   | Answer #1                                                                                                    |   |                       |
| Securit             | y Question #2                                                                                                    |   |                       |
| ?                   | What are the last 4 digits of your social security number?                                                                                                    |   |                       |
| 2                   |                                                                                                    |   |                       |
| f                   | AURAN 47                                                                                                    |   |                       |
| 🖌 l woi             | ild like to receive feature updates, news and promotional emails from MySchoolBucks                                                                                           |   |                       |
| By creat            | ing an account, I accept the MySchoolBucks Terms of Service and Privacy Notice. Can el Create Account                                                                         | ) | Click create account. |
|                     |                                                                                                    |   |                       |

You will enter your name, mobile phone number, email address and password. You will also set-up security questions.

Once you have created an account you will need to add your students to your account.

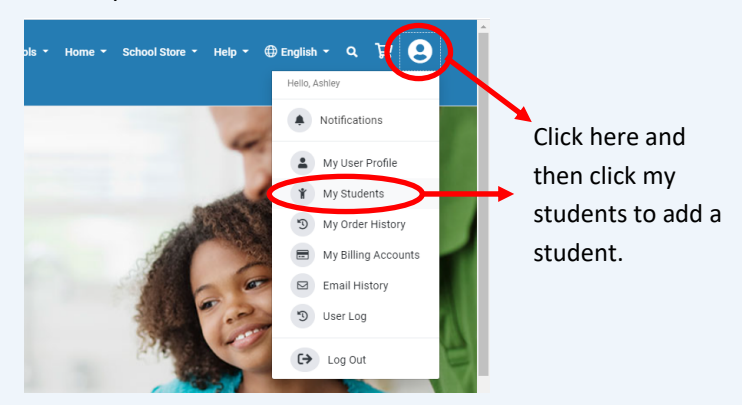

## Add Student

| Se    | lect School -                                             | ~                  |  |
|-------|-----------------------------------------------------------|--------------------|--|
| •     | First Name                                                |                    |  |
|       | Last Name                                                 |                    |  |
|       |                                                           |                    |  |
| ie of | the following is required to va                           | idate your student |  |
| ie of | the following is required to va<br>Birthdate (mm/dd/yyyy) | idate your student |  |
| r -   | the following is required to va<br>Birthdate (mm/dd/yyyy) | idate your student |  |

You will need to select your student's school and then enter their name. You must enter their name exactly as it is listed with the district, do not use nick names, etc. You will need to validate your student by entering their birthdate or Student #. Once all the information is entered, click find student. specific items you are paying for.

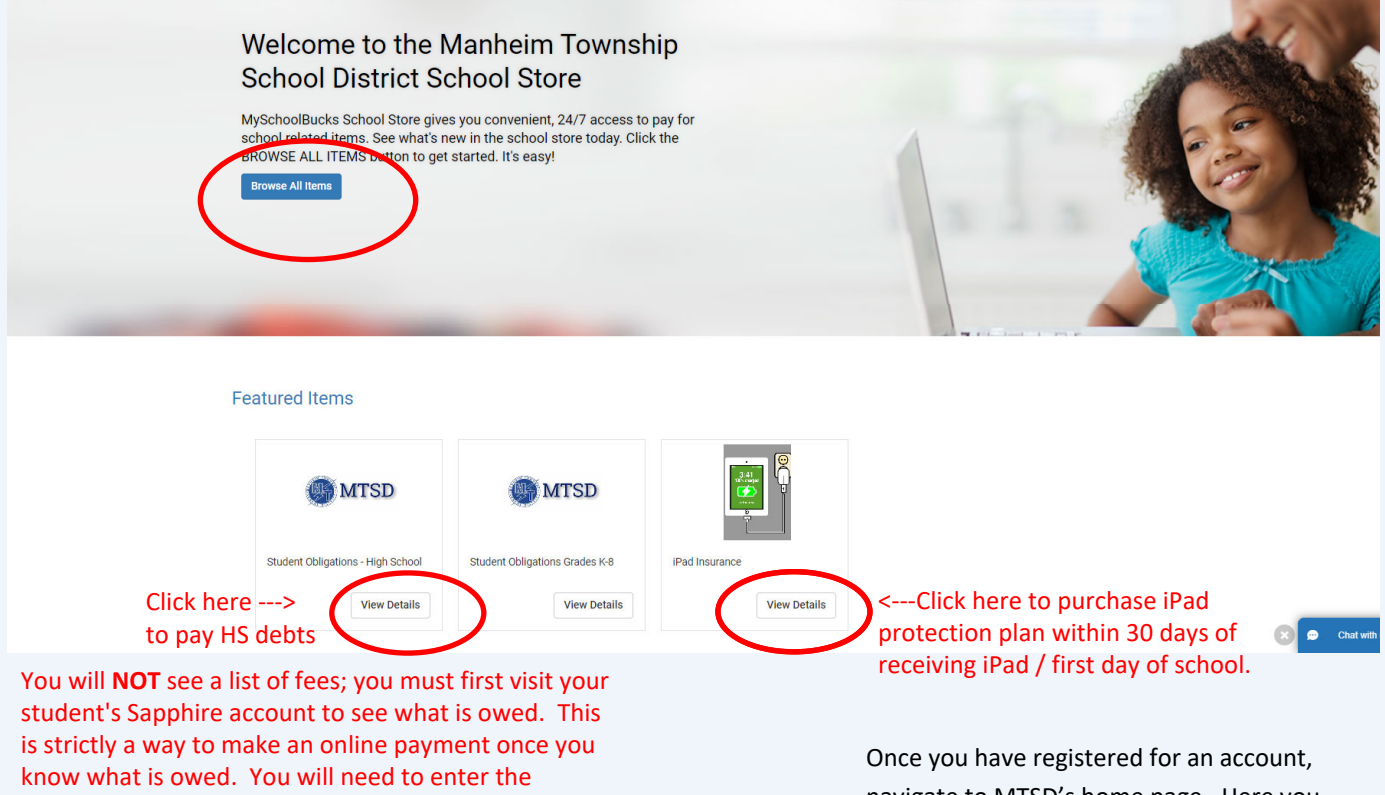

| iPad Insurance |           |          |                                             |
|----------------|-----------|----------|---------------------------------------------|
|                | Our Price | \$10.00  |                                             |
|                | Student   | -select- | ×                                           |
|                |           |          | Add a Student     Buy Now     Add To Basket |
|                |           |          |                                             |

Once you have registered for an account, navigate to MTSD's home page. Here you will either be able to choose one of our featured items or browse all items.

Click on "View Details" under Student Obligations - High School to pay for student fees.

If you would like to purchase an iPad protection plan, click on "View Details" under that featured item.

In the next screen, simply select your student from the drop down and click "Add To Basket" if you would like to continue shopping, or "Buy Now" if you are ready to check out.